# **GETTING STARTED WITH**

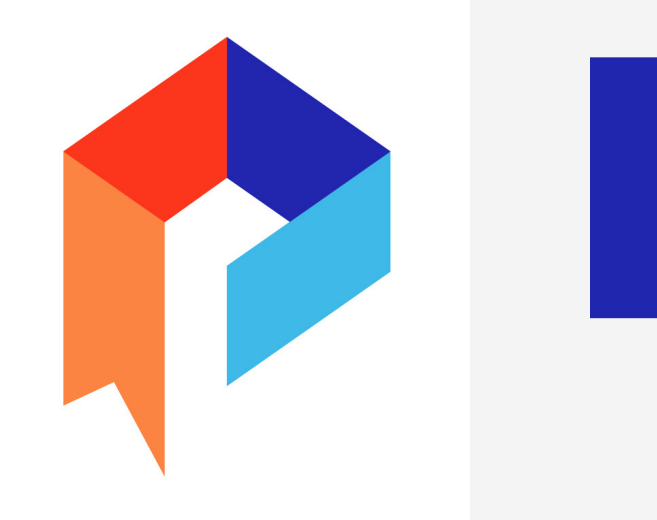

# Palace

**THE LIBRARY EREADER APP** 

Available on the App Store

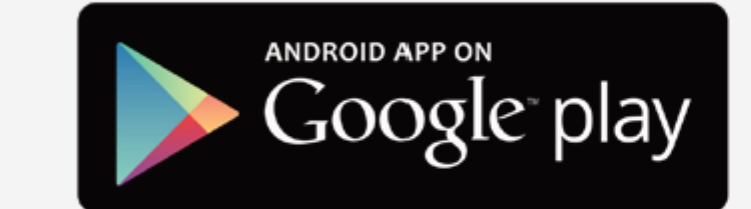

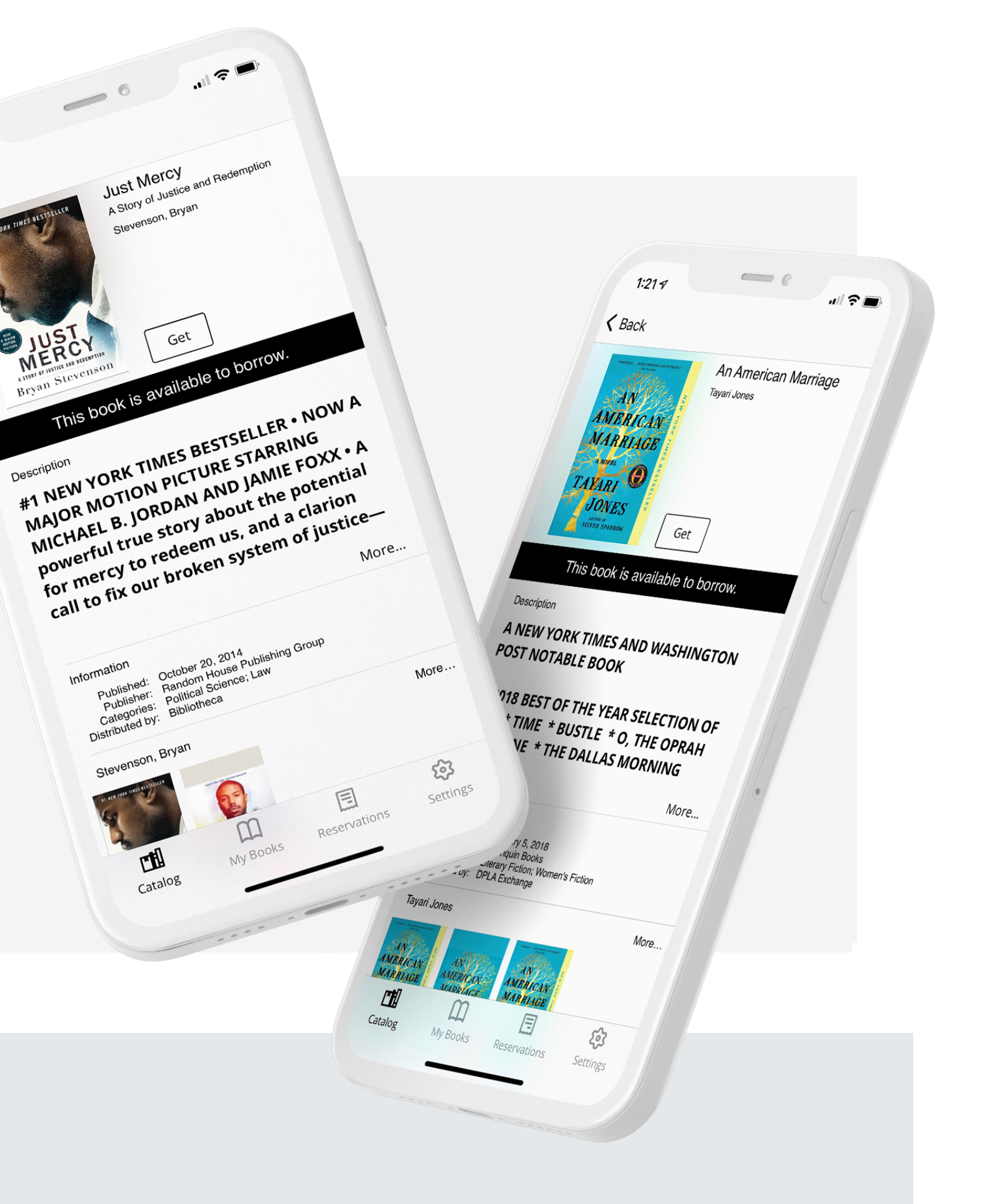

#### **DOWNLOAD THE PALACE PROJECT**

INSTALL THE PALACE APP FROM YOUR DEVICE'S APP STORE

## **FIND YOUR LIBRARY**

OPEN PALACE AND SELECT YOUR LIBRARY'S DIGITAL COLLECTION OF EBOOKS AND AUDIOBOOKS FROM THE LIBRARY LIST BY TAPPING **FIND YOUR LIBRARY**, OR SEARCH USING THE SEARCH BAR AT THE TOP

#### Borrow

BROWSE AND BORROW A TITLE FROM YOUR LIBRARY'S DIGITAL COLLECTION. YOU JUST NEED A VALID LIBRARY CARD NUMBER TO CHECK OUT TITLES. AFTER YOU CHOOSE A TITLE, TAP **GET** OR BORROW **TO** BORROW THE TITLE

#### FROM YOUR LIBRARY'S COLLECTION YOU CAN:

- BROWSE THE AVAILABLE MATERIALS BY GENRE BY SWIPING LEFT ON THE MAIN SCREEN TO SEE A CAROUSEL OF TITLES IN THE GENRE, OR CLICKING ON THE GENRE TITLE TO SEE ALL THE TITLES IN THE CATEGORY
- SEARCH FOR A SPECIFIC TITLE, AUTHOR, OR SUBJECT BY TAPPING ON THE SEARCH ICON IN THE TOP RIGHT OF THE SCREEN

### READ

You can download many titles Immediately from Palace. Borrowed titles appear in the My Books list at the bottom of the screen, and download to your device automatically

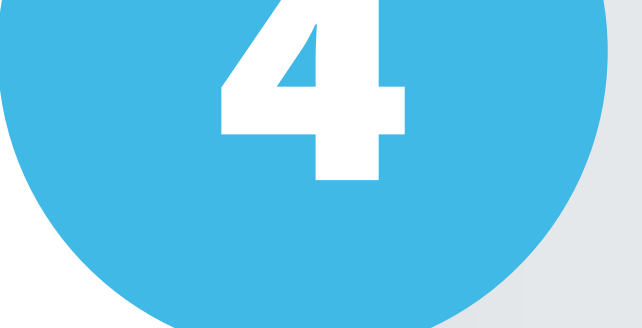

#### FROM YOUR MY BOOKS LIST YOU CAN:

- TAP DOWNLOAD TO BEGIN READING OR LISTENING TO A TITLE
- TAP READ TO START READING OR LISTENING TO A TITLE OR PICK UP WHERE YOU LAST LEFT OFF